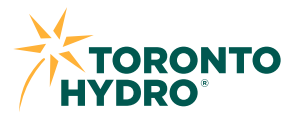

## **Overview:**

This is a step-by-step guide to help Toronto Hydro customers authenticate and authorize approved Green Button™ third parties.

## **Process:**

## **STEP 1**

Depending on the type of third party onboarded, you may receive one of the following:

- 1. A link via email.
- 2. A directed link via the third-party mobile app to Toronto Hydro's authentication page.
- 3. A directed link via the third-party web page to Toronto Hydro's authentication page.

From the authentication page, there are two options to select from before being redirected to the appropriate authorization page:

### OPTION A

Log in using email address and password: Sign in to your Toronto Hydro online account.

#### OR

#### **OPTION B**

**Connect with account information:** If you're not registered for a Toronto Hydro online account, then an alternative method to provide consent will be prompted.

| OPTION A - STEP 2                                                                                               | For Home For Business For Contractors & Developers                                                                                                    | 2 New Customer                        | 🗲 Outage Map             | A Construction Map        |
|----------------------------------------------------------------------------------------------------|----------------------------------------------------------------------------------------------------|---------------------------------------|--------------------------|---------------------------|
| <b>OPTION A - STEP 2</b><br>Authenticate by entering<br>your Toronto Hydro online<br>account login credentials. | For Home     For Duriness     For Confractors & Developers       Image: Contractors & Developers     Accounts & Billing <ul> <li>Outages &amp; Safety              <ul> <li>Save Energy &amp; Money                  </li> <li>LOg in</li> </ul>                Email address               Image: Please enter a valid email address.               Password</li></ul> | Le New Customer<br>Customer Service ▼ | ≠ Outage Map<br>Search Q | <u>A</u> Construction Map |
|                                                                                                    | Please enter a valid password.<br>Eorgot password?<br>3 Log in<br>Sign.up<br>Connect with Account Information                                                                                                    |                                       | _                        |                           |

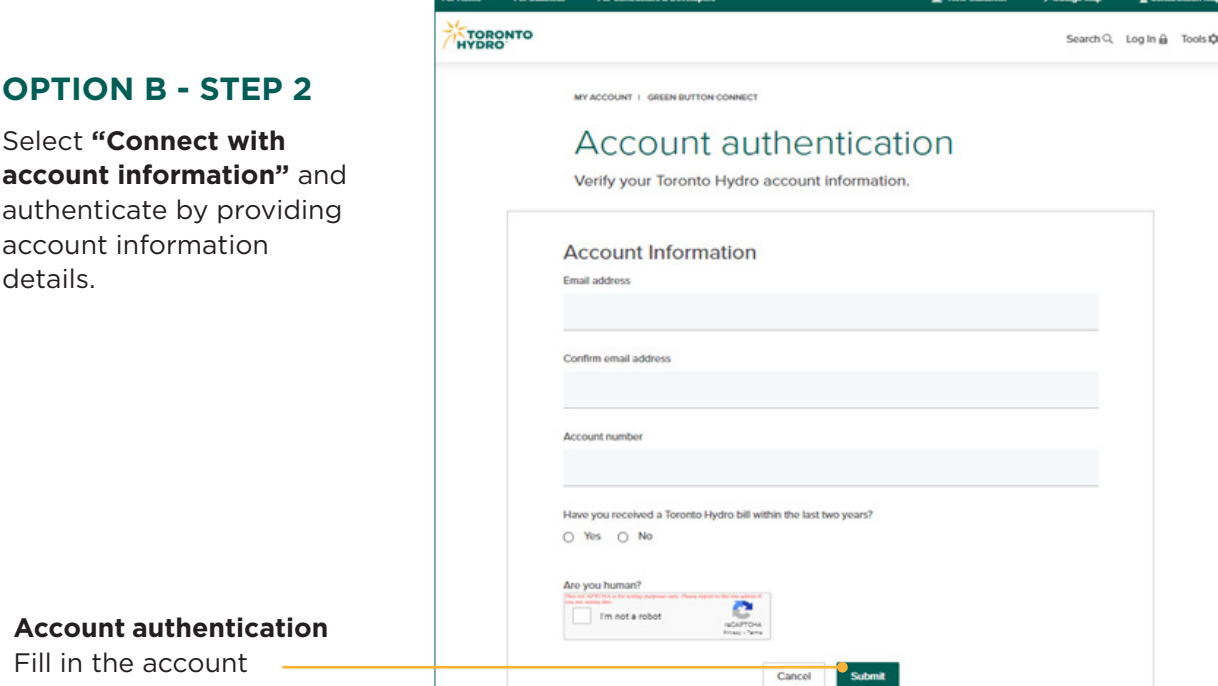

### Account authentication

Fill in the account information and click "Submit".

## **STEP 3**

Once you're on the Data **Connection Authorization** page, read through the page information.

1. Verify the data types (Account/Billing/ Usage Information) you selected to share with the third party in the **Customer Authorization** section of the page. **Note:** The data types shown here are a result of your selection made on the third-party website. If you wish to change your data type selection, select "Cancel" at the bottom of this page, and you'll be redirected to the third-party website.

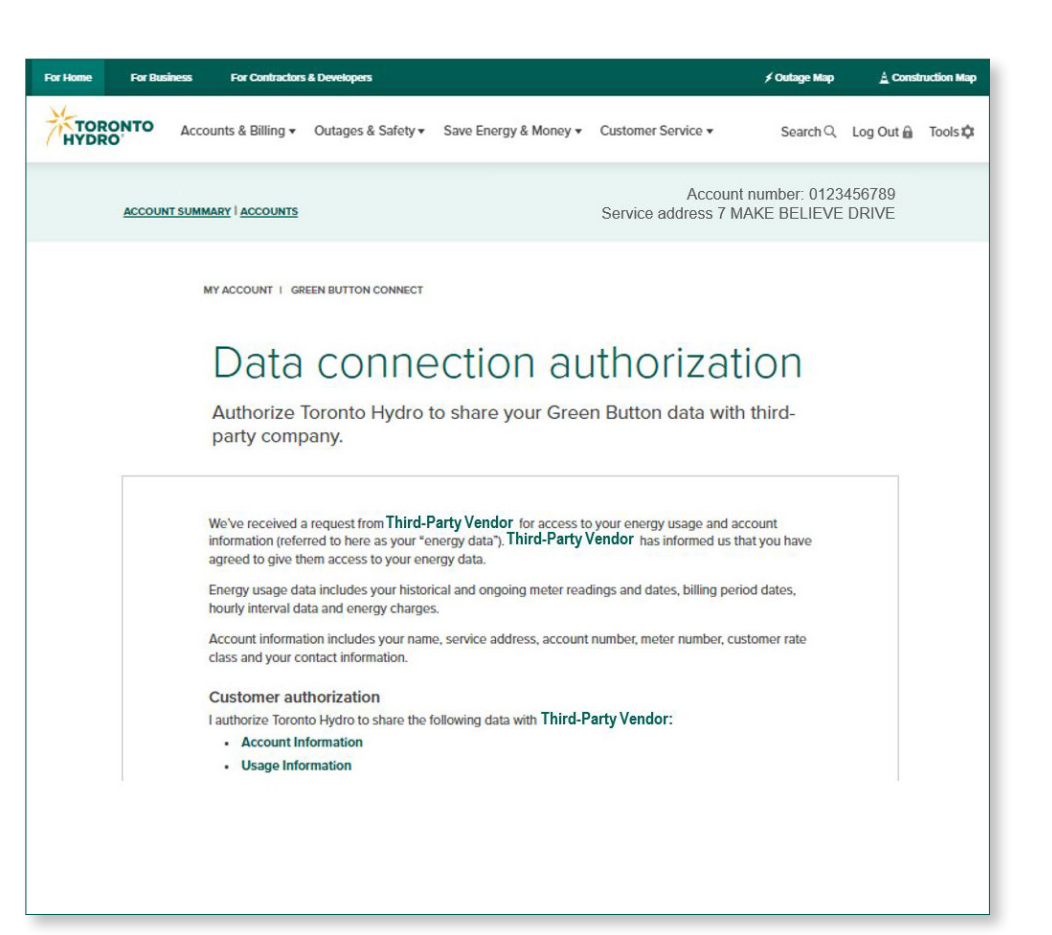

| n the <b>"Select all"</b><br>to select all your<br>nts to connect<br>ne third party for<br>naring. |
|----------------------------------------------------------------------------------------------------|
| ירי<br>חו                                                                                          |

# **STEP 4**

Read through the **Data Connection Authorization** page sections:

- 1. Third-party statement.
- 2. Review before giving authorization.

Opens up in a separate tab:

- Toronto Hydro's Privacy Policy
- Terms and Conditions

# **STEP 5**

Click on the **"I accept the Terms and Conditions" checkbox** if you agree to the Terms and Conditions mentioned in the hyperlink.

| 1                                                                  |
|--------------------------------------------------------------------|
| <b>2</b> $\oplus$ Review before giving authorization               |
| I accept the <u>Terms and Conditions (opens in a new window)</u> . |
| Cancel Submit                                                      |
|                                                                    |
|                                                                    |

# **STEP 6**

Click **"Submit"** to process your **Data Connection Authorization** request. An email confirmation will be sent to the associated email address.

### OR

Click **"Cancel"** to **NOT** submit your **Data Connection Authorization** request.

**NOTE:** You'll be redirected to the third-party website.

# MANAGE GREEN BUTTON<sup>™</sup> ACCOUNT CONNECTIONS

After you log in to your Toronto Hydro online account with your email address and password, you can go to **"Green Button™ Connections"** to view and revoke third-party authorization.

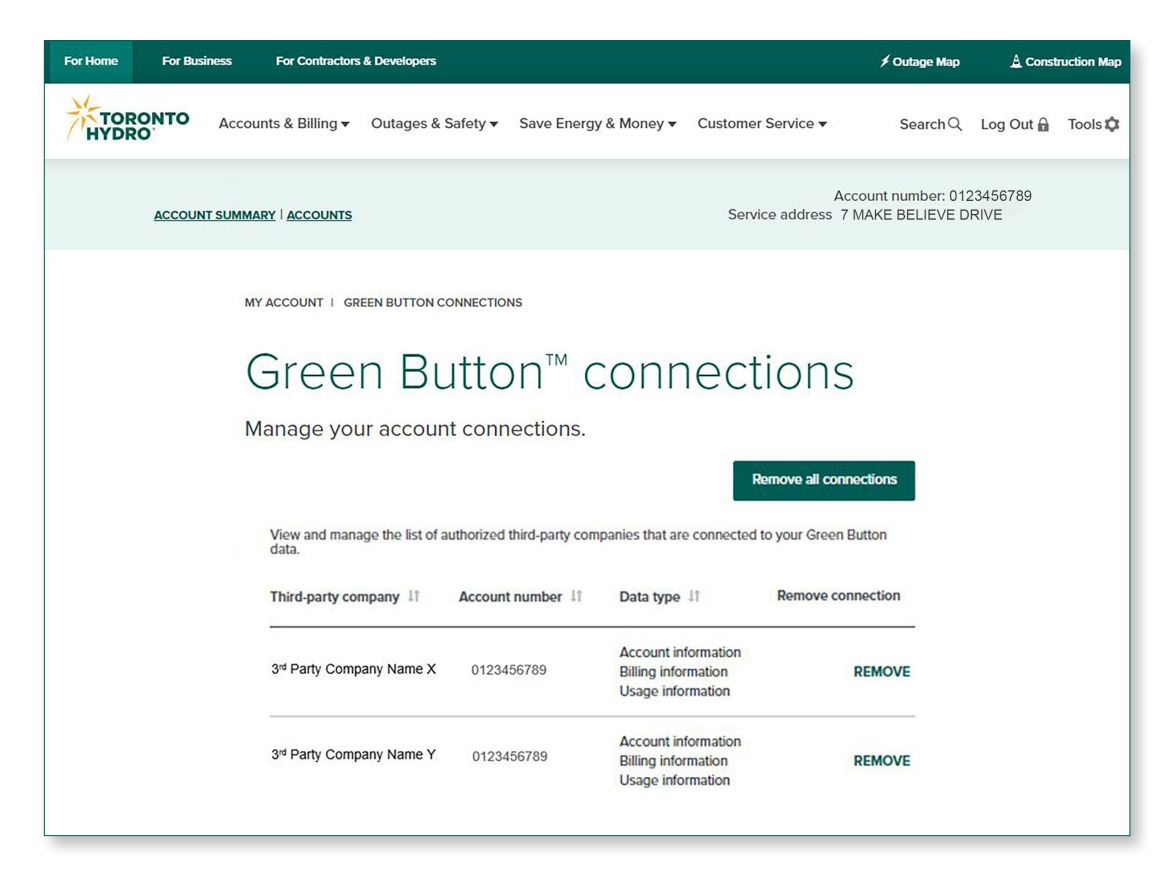

If you don't have a Toronto Hydro online account profile, please call Toronto Hydro's Customer Care team at **416-542-8000**, Monday to Friday, 8 a.m. to 8 p.m.